## App端如何验收定期运行记录(文档)

定期运行记录执行完毕后,根据记录设置,单据会流转至验收者的工作台。

用户登录互海通App端,在主页面点击"定期运行记录→验收中",找到目标项,点击进入详情,根据 实际情况,进行"验收通过"或"退回"操作,也可进行"评论"

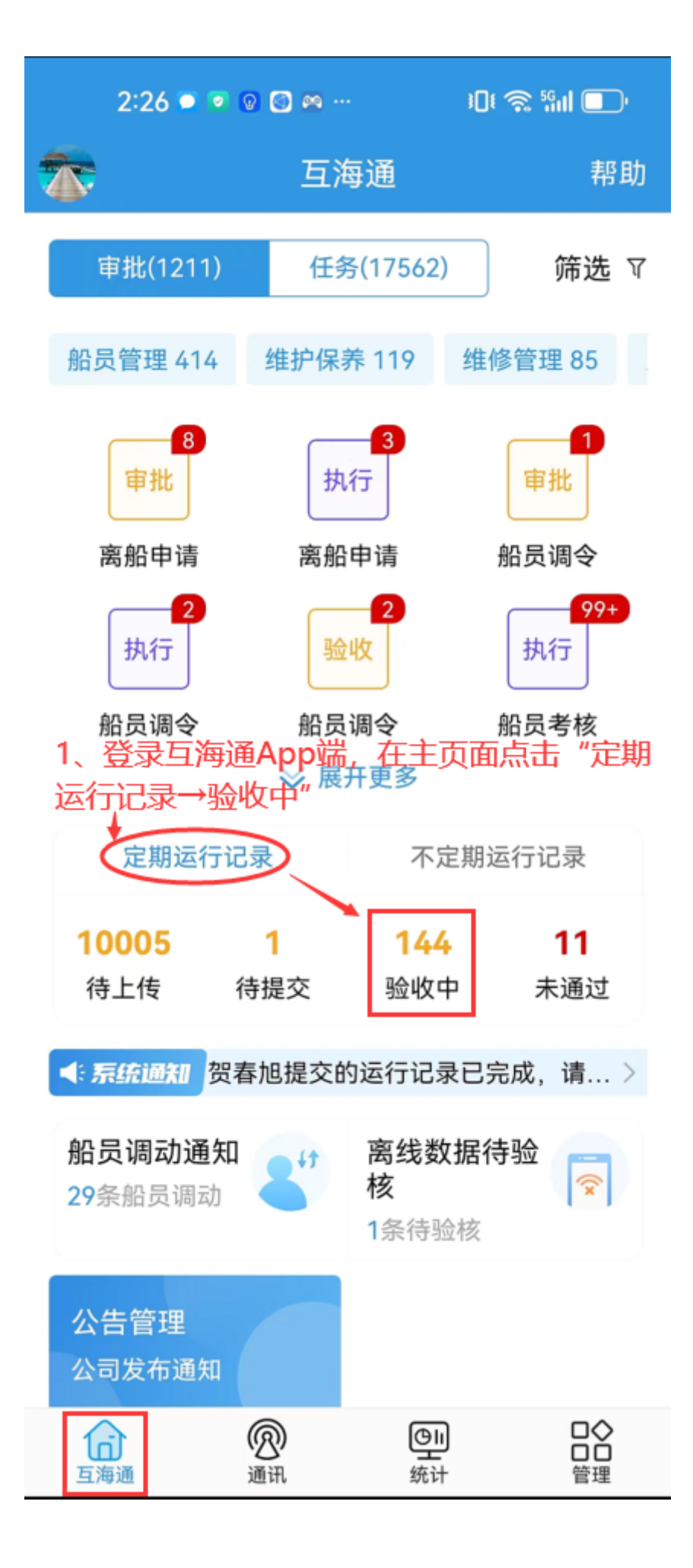

| 2:26                     | o o 💿 💿 🚳 …                  | ، 10 🕲 🕲 الا   |
|--------------------------|------------------------------|----------------|
| く返回                      | ○ 搜索文件名称或                    | 报送部门           |
|                          | 定期                           | 不定期            |
| 舟合舟白 🔻                   | 验收中,                         | 2025年 -        |
| 2、找到目标项,点击进入详情           |                              |                |
| 风险评估活动评审报告-智能模板1.0 验收中   |                              |                |
| 互海1号/2                   | 2025年1月                      |                |
| 上传周期:<br>上传负责者<br>备注: 测试 | 1月/接收部门:无<br>:海务经理/上传日期<br>的 | 期:2025-01-07   |
| 记录执行附                    | 件(1)                         | 查看全部>          |
| 风险评估                     | 舌动评审报告-在线                    | <b>送编辑</b> 验收中 |
| 互海1号/2                   | 2025年2月                      |                |
| 上传周期:<br>上传负责者<br>备注: 无  | 1月/接收部门:无<br>:海务经理/上传日期      | 阴: 2025-03-25  |
| 记录执行附                    | 件(1)                         | 查看全部>          |
| 智能模板2                    | 2.0测试(sms报告                  | i) 验收中         |
| 互海2号/2<br>上传周期:          | 2025年1月<br>1月/接收部门:无         | 0005 00 05     |

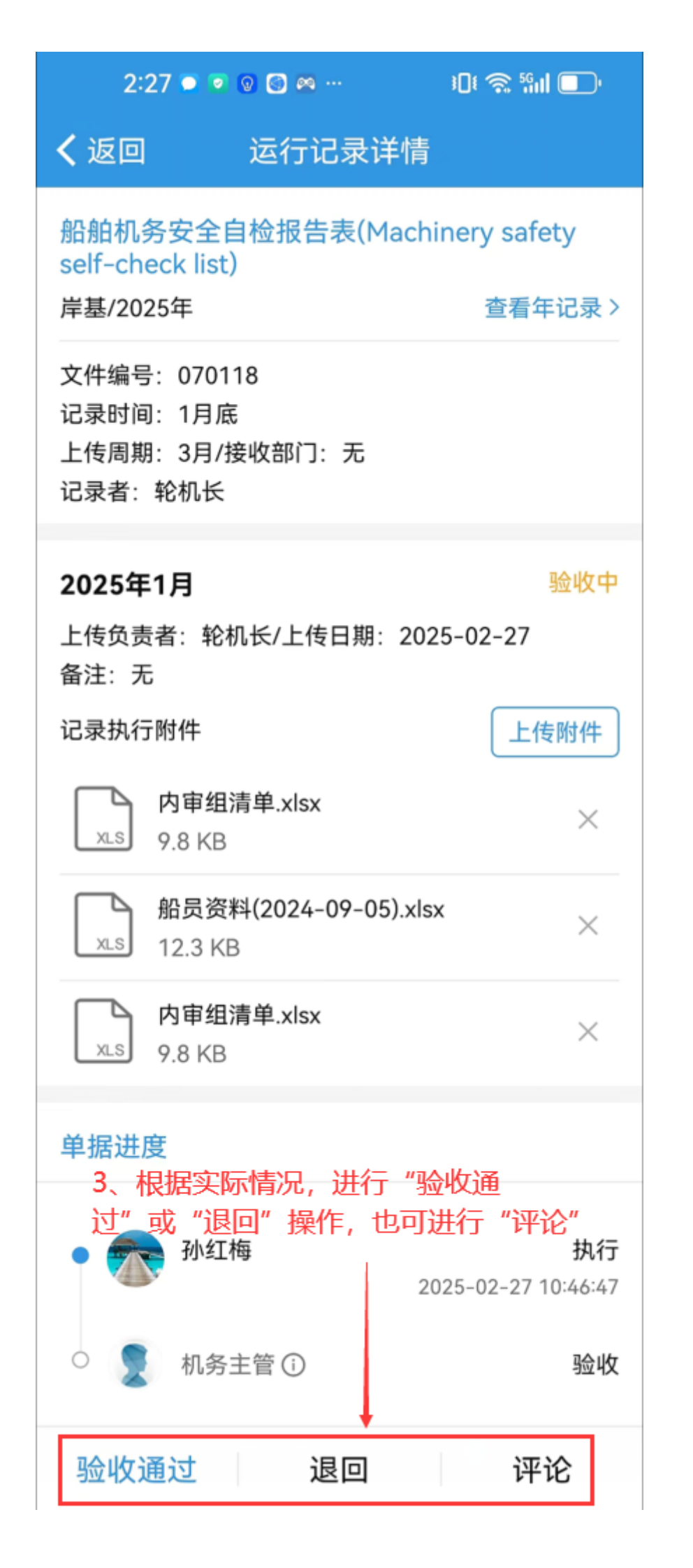

## 下一步:

若验收通过,定期运行记录变成**"已验收"**状态;

若验收退回,定期运行记录退回到执行角色工作台。